## नमस्कार उपयोगकर्ताओं, आज हम सीखेंगे कि प्रोस्पेरा सीड राउंड में कैसे भाग लें और मेटामास्क वॉलेट के माध्यम से PROP टोकन कैसे खरीदें।

Hello Users, today lets learn how to participate in prospera SEED round and buy the PROP token through Metamask wallet.

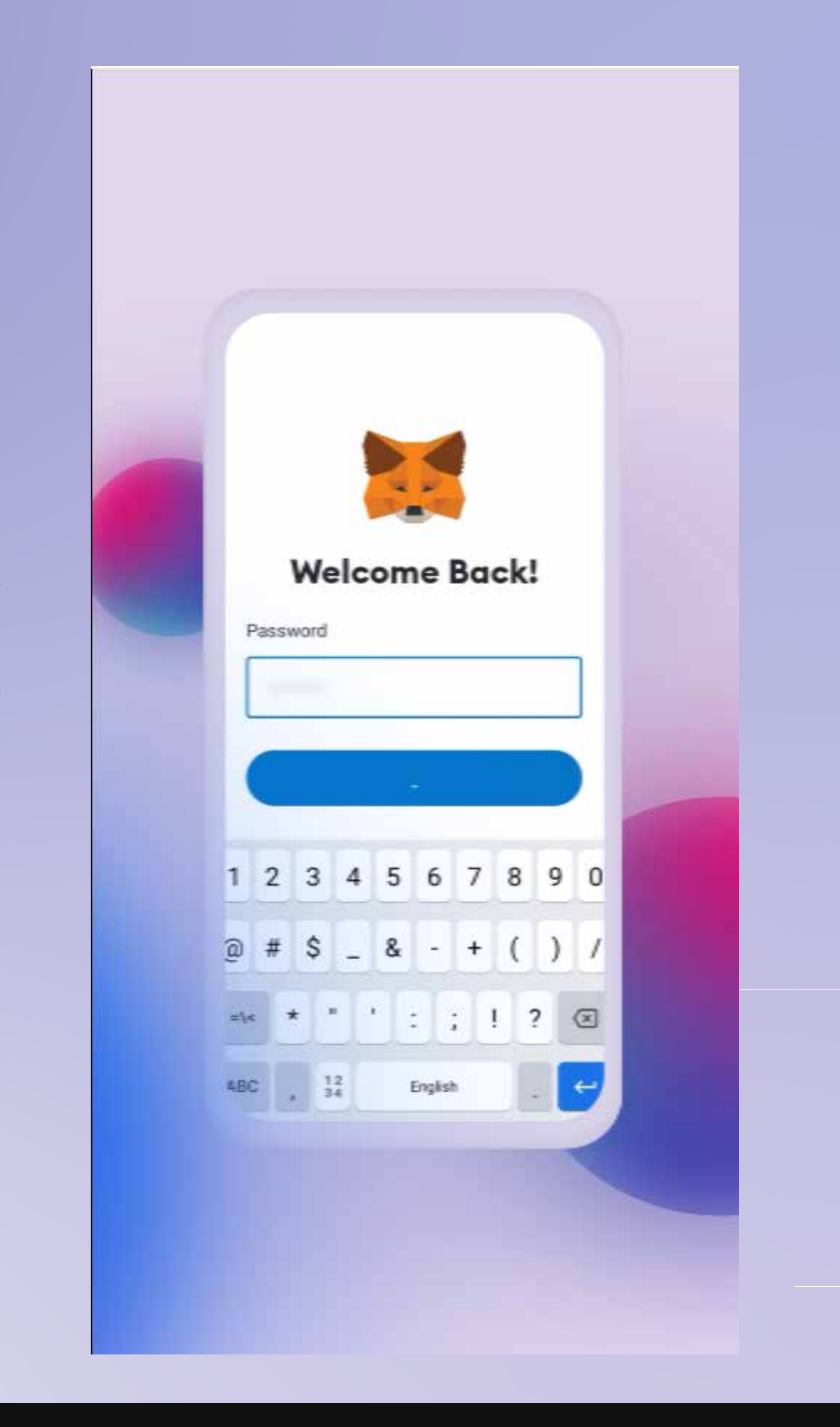

Firstly you will have log in to Meta Mask wallet

सबसे पहले आपको मेटामास्क वॉलेट में लॉगिन करना होगा

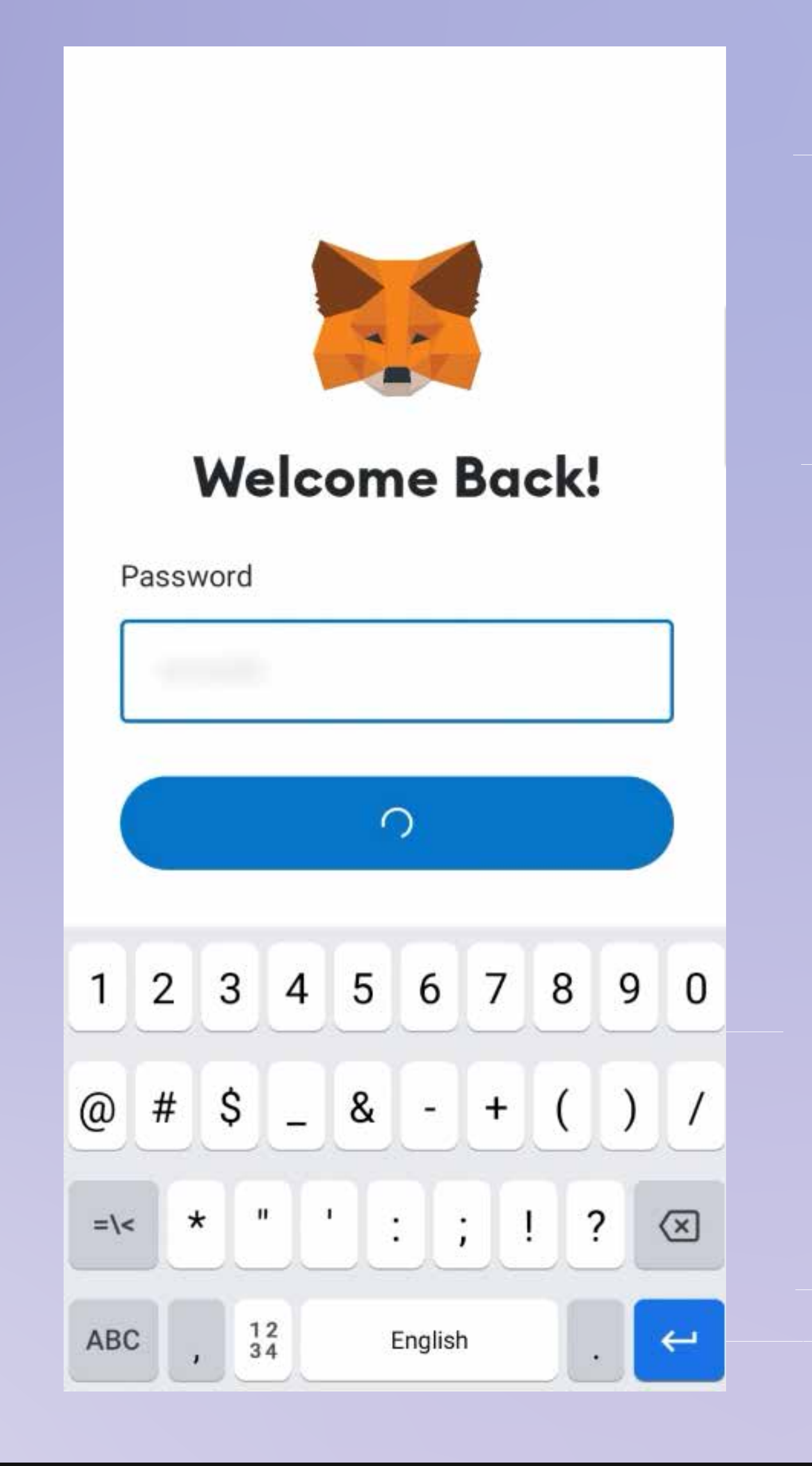

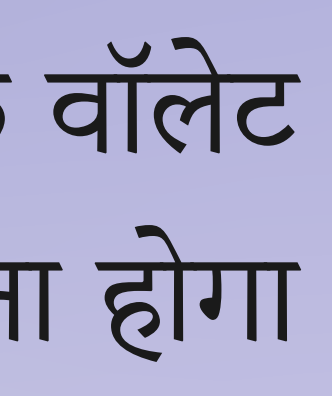

# फिर अपनी स्क्रीन के दाईं ओर नीचे स्थित DAPP बटन पर क्लिक करें।

Then click on the DAPP button located in the right bottom of your screen.

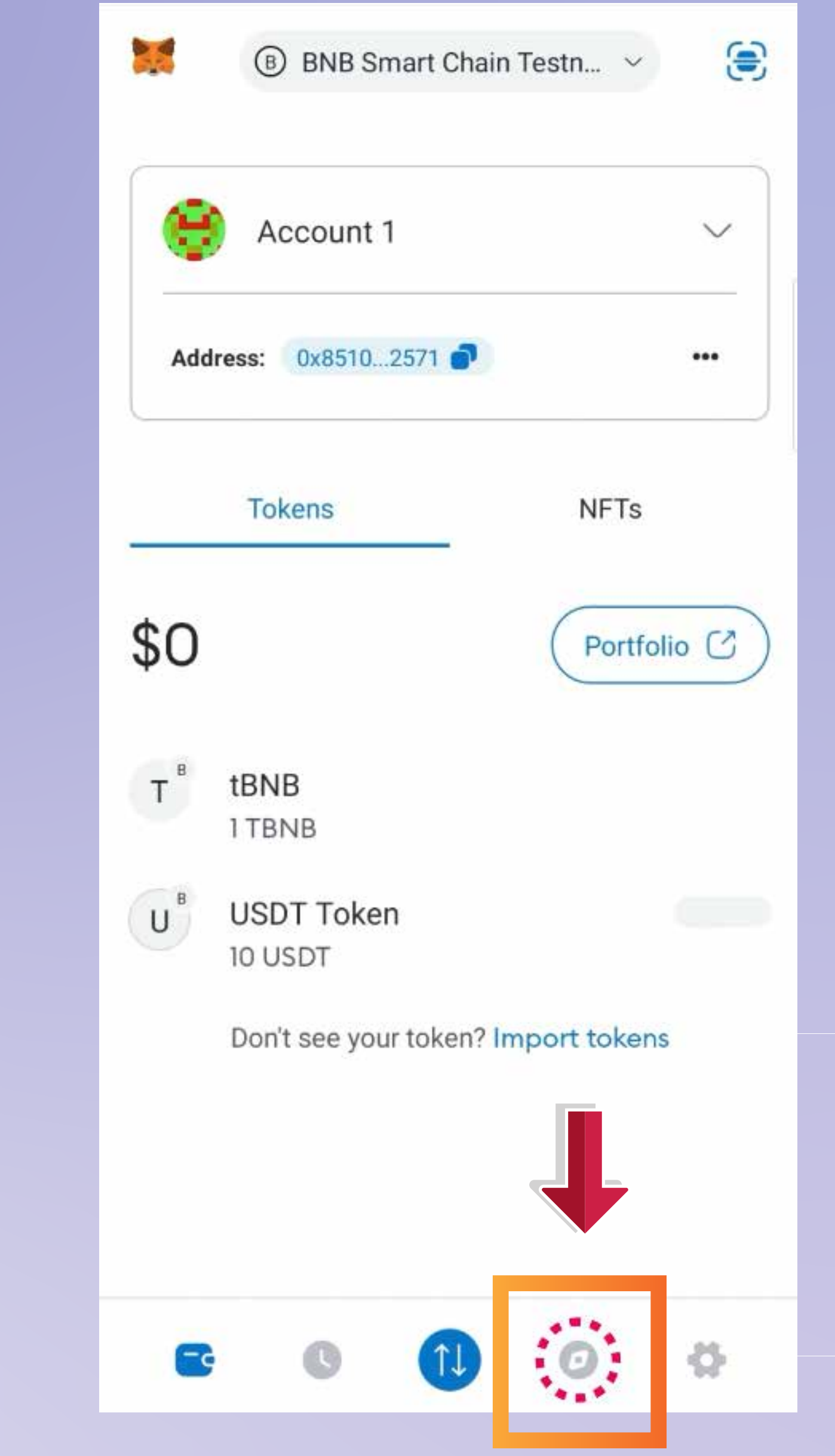

### फिर अपने स्क्रीम फ़ीड के शीर्ष पर खोज बार में " www.seed.prosperabuild.com "

Then in the search bar on the top of your screem feed " www.seed.prosperabuild.com "

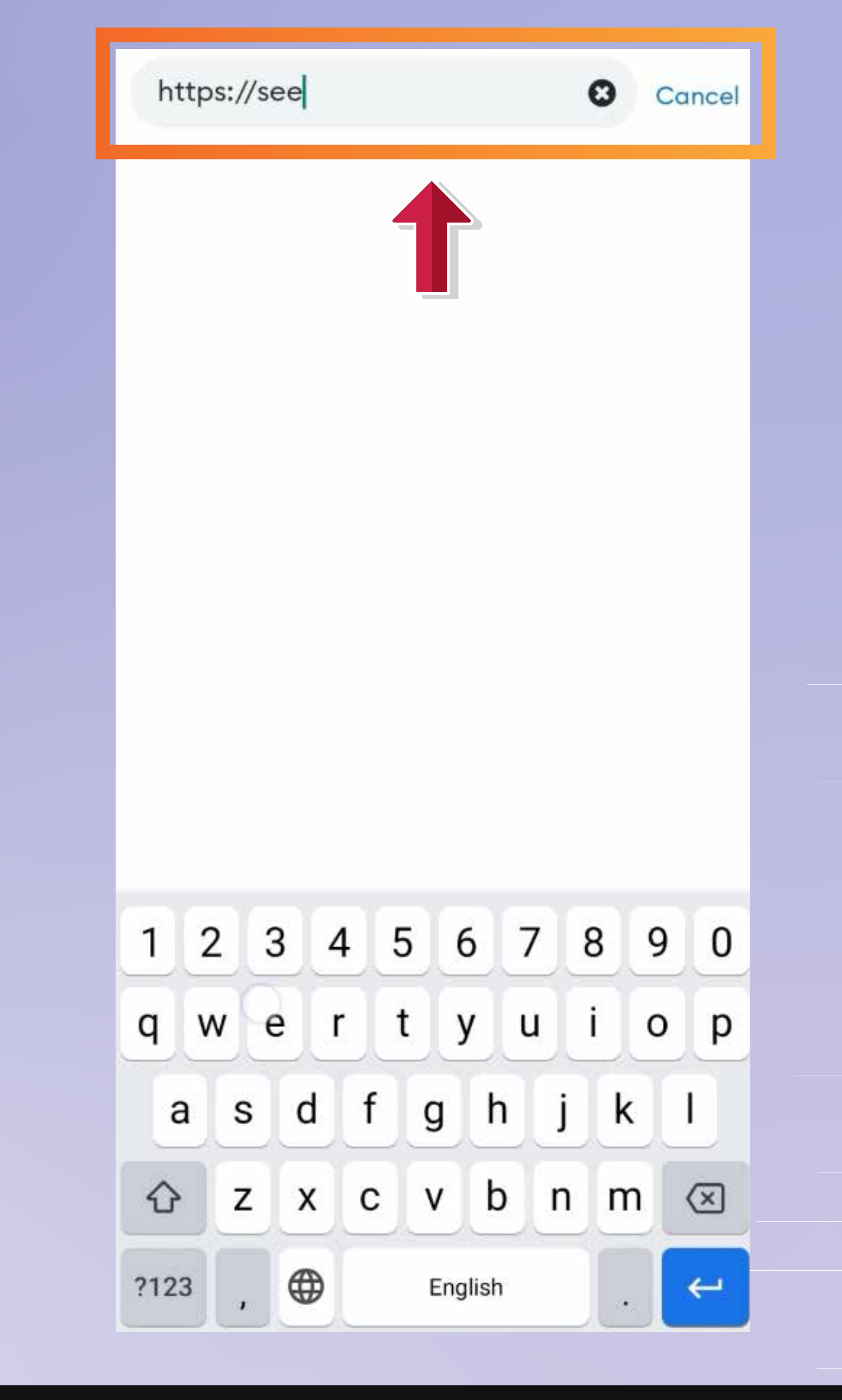

फिर आप अपनी स्क्रीन के ऊपर दाईं ओर एक कनेक्ट वॉलेट बटन देख सकते हैं, आप बटन पर क्लिक कर सकते हैं।

Then you can see a connect Wallet button in the top right of your screen, you can click on the button.

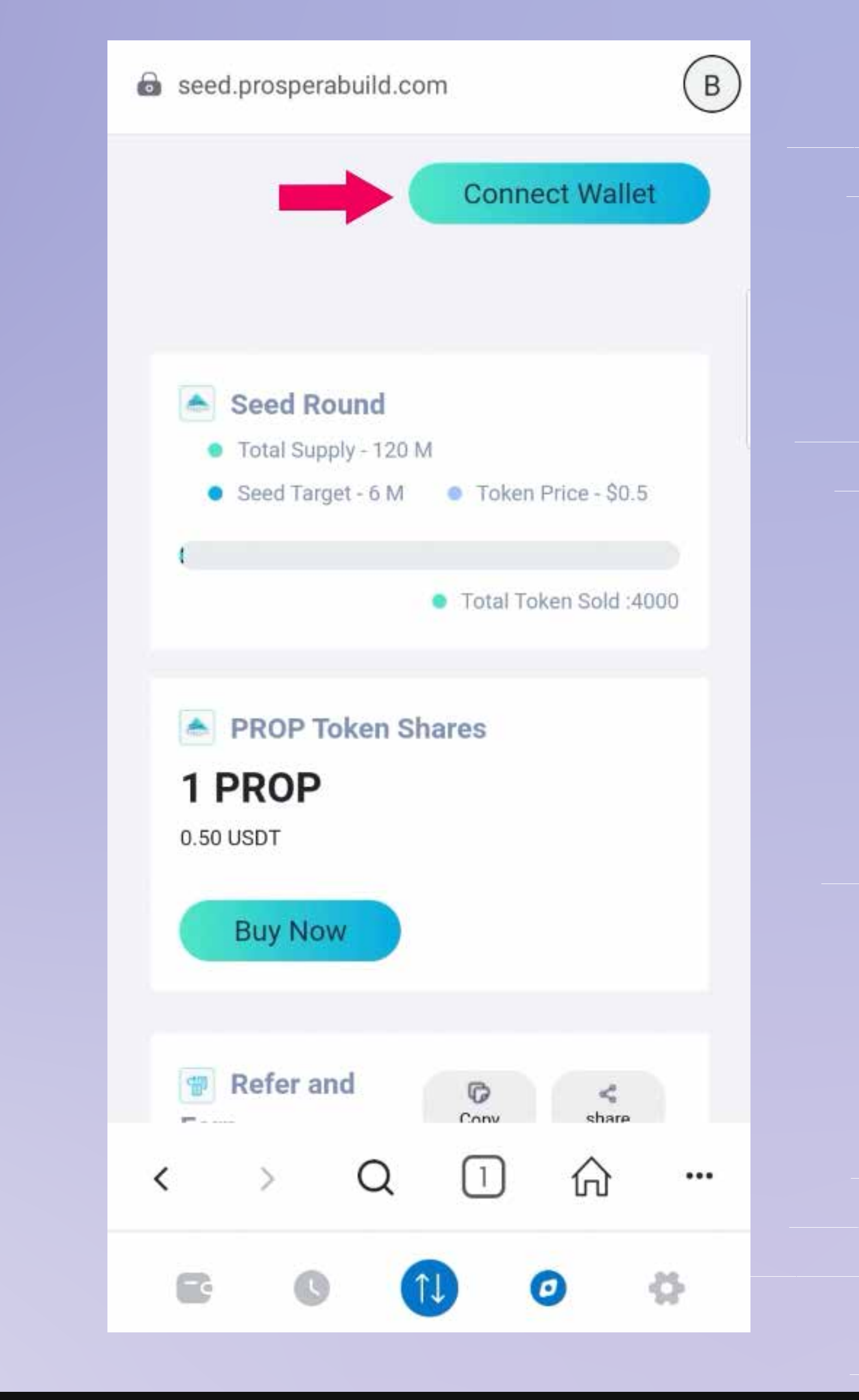

## फिर कनेक्ट बटन पर क्लिक करें, आपको "वॉलेट सफलतापूर्वक कनेक्ट हो गया" "successfully connected wallet" कहते हुए एक पॉप अप दिखाई देगा

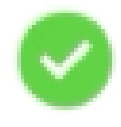

successfully connected with wallet

Scroll down to refer & earn section and click on copy button to copy your unique referral link.

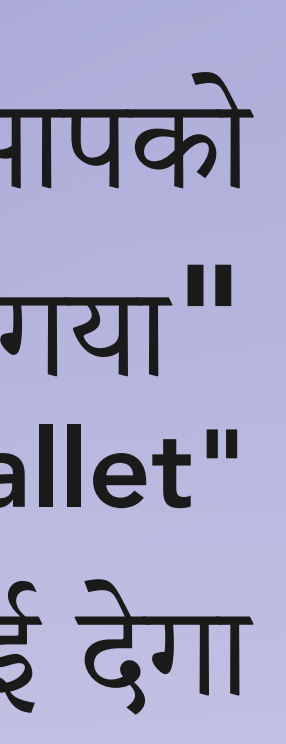

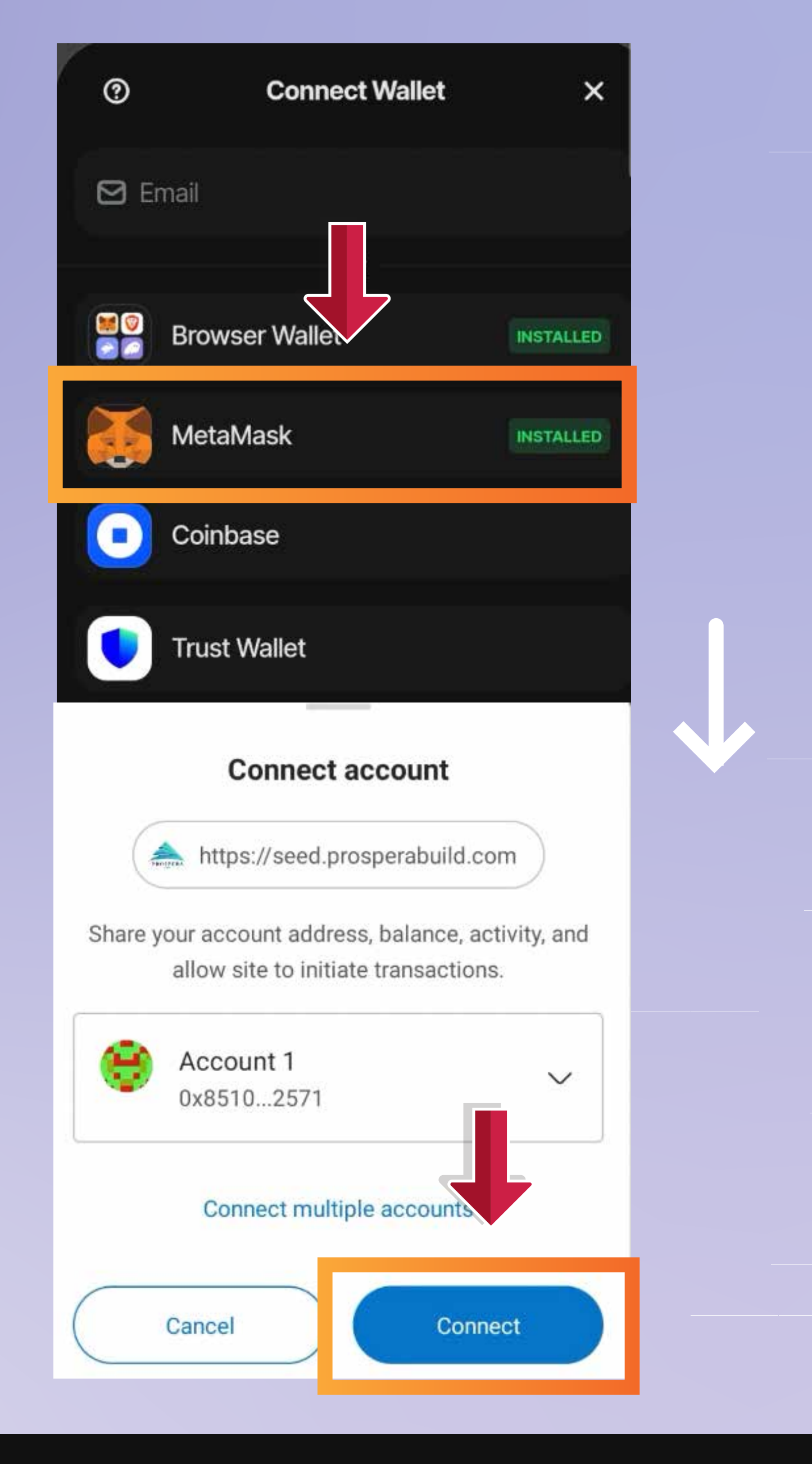

### अब आप लिंक को उस व्यक्ति के साथ साझा कर सकते हैं जिसे आप रेफर करना चाहते हैं।

Now you need to click on Participate now button.

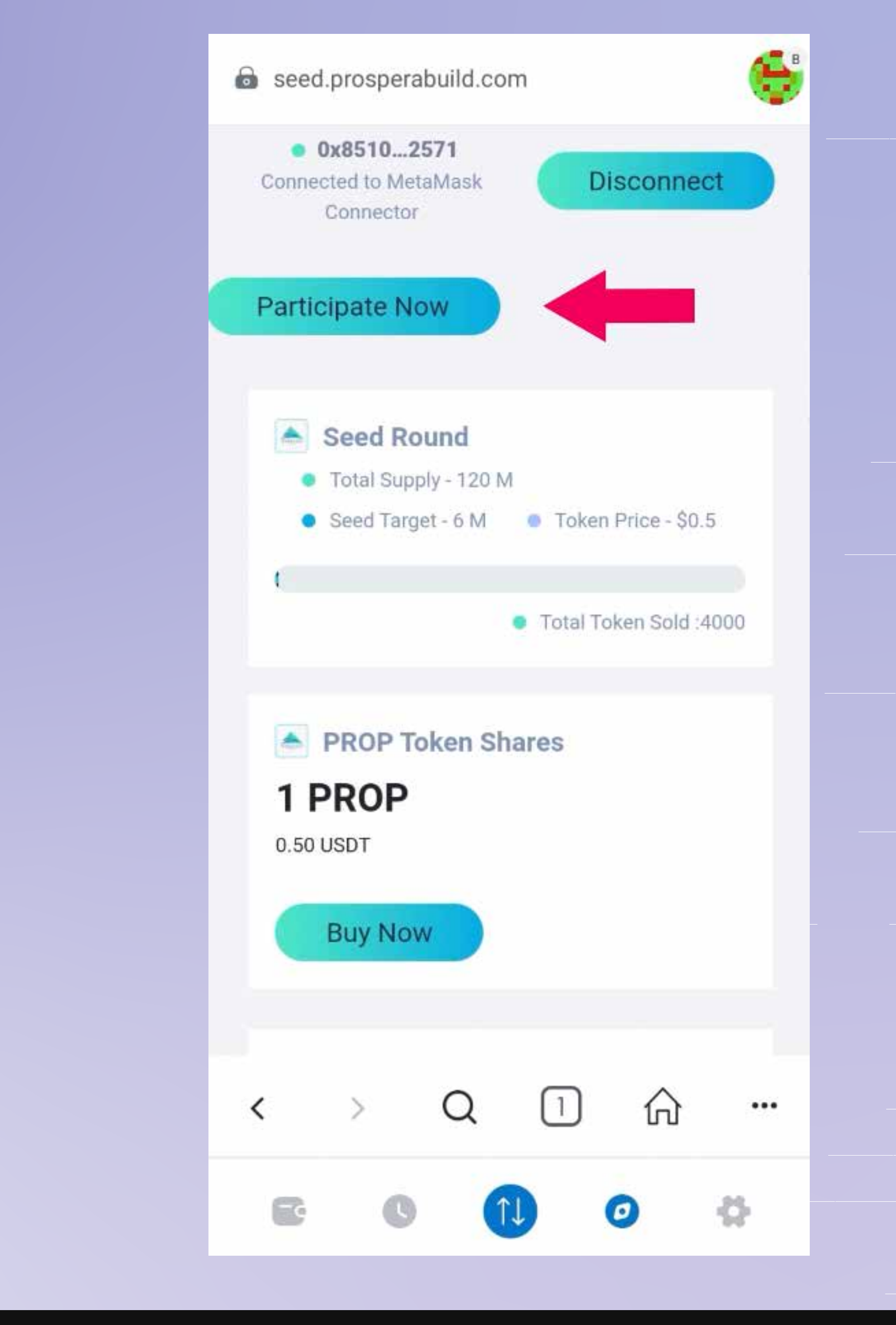

Now you can see the network gas fees, accept it by clicking on confirm button in the right bottom of your screen.

अब आप नेटवर्क गैस शुल्क देख सकते हैं, अपनी स्क्रीन के दाईं ओर नीचे दिए गए पुष्टि बटन पर क्लिक करके इसे स्वीकार करें।

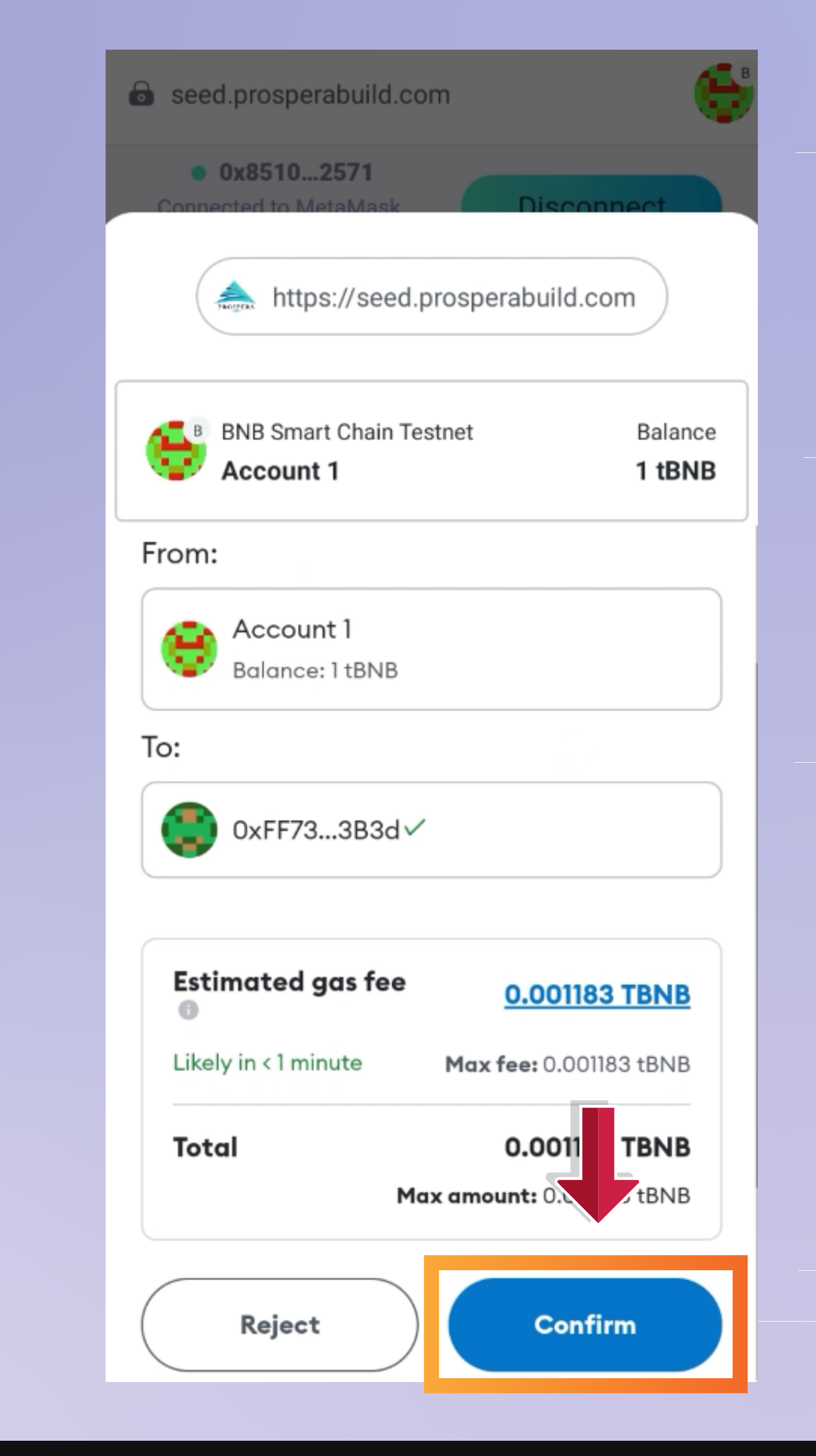

### अब Buy Now बटन पर क्लिक करें और नीचे स्क्रॉल करें।

Now click on Buy Now button and scroll down.

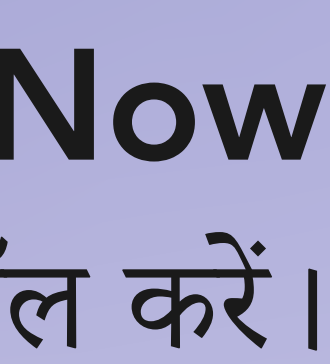

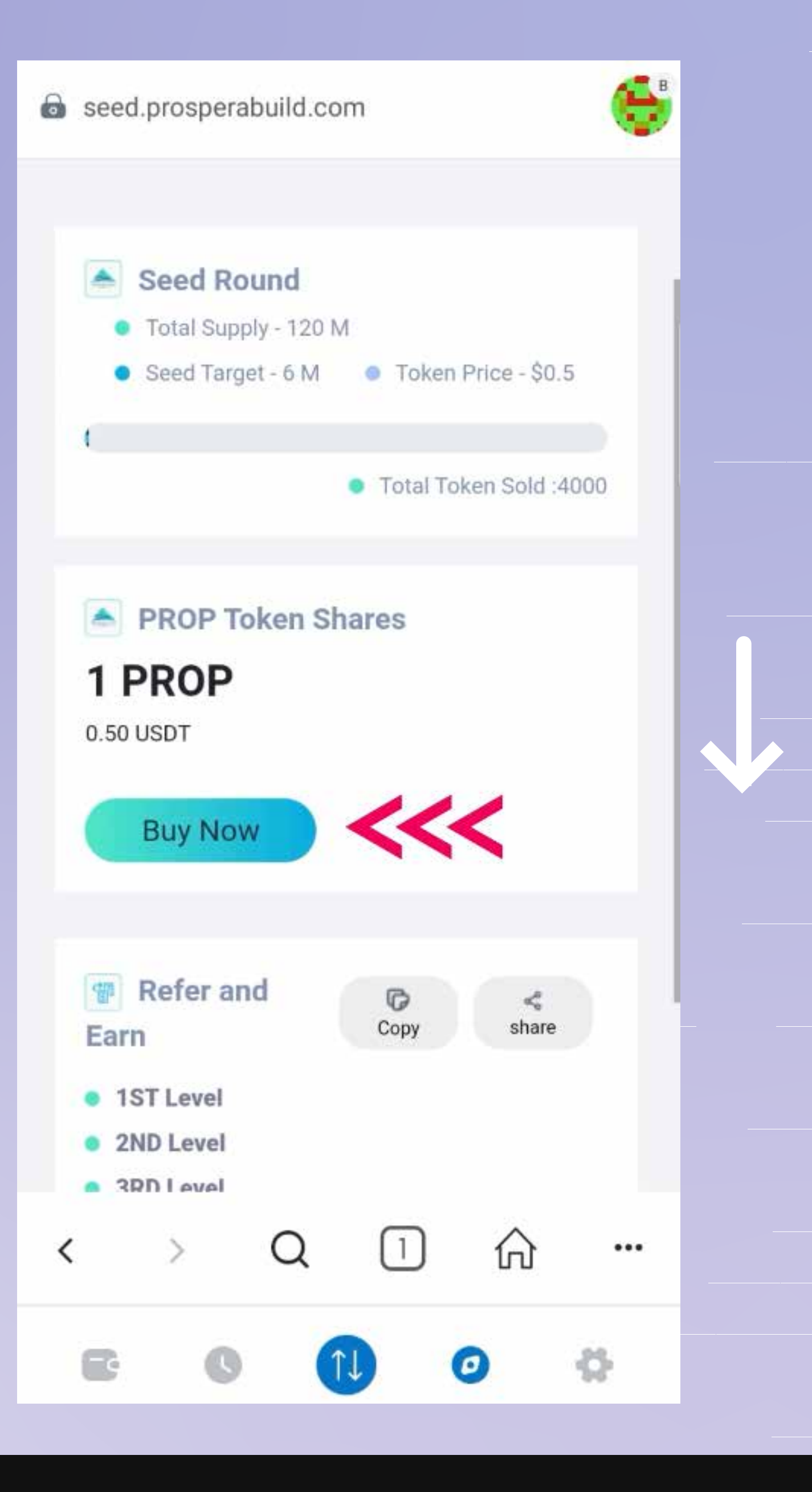

वह USDT राशि दर्ज करें जिसके मूल्य पर आप PROSPERA (PROP) खरीदना चाहते हैं।

Enter the UST amount you wish to buy PROSPERA (PROP) worth of.

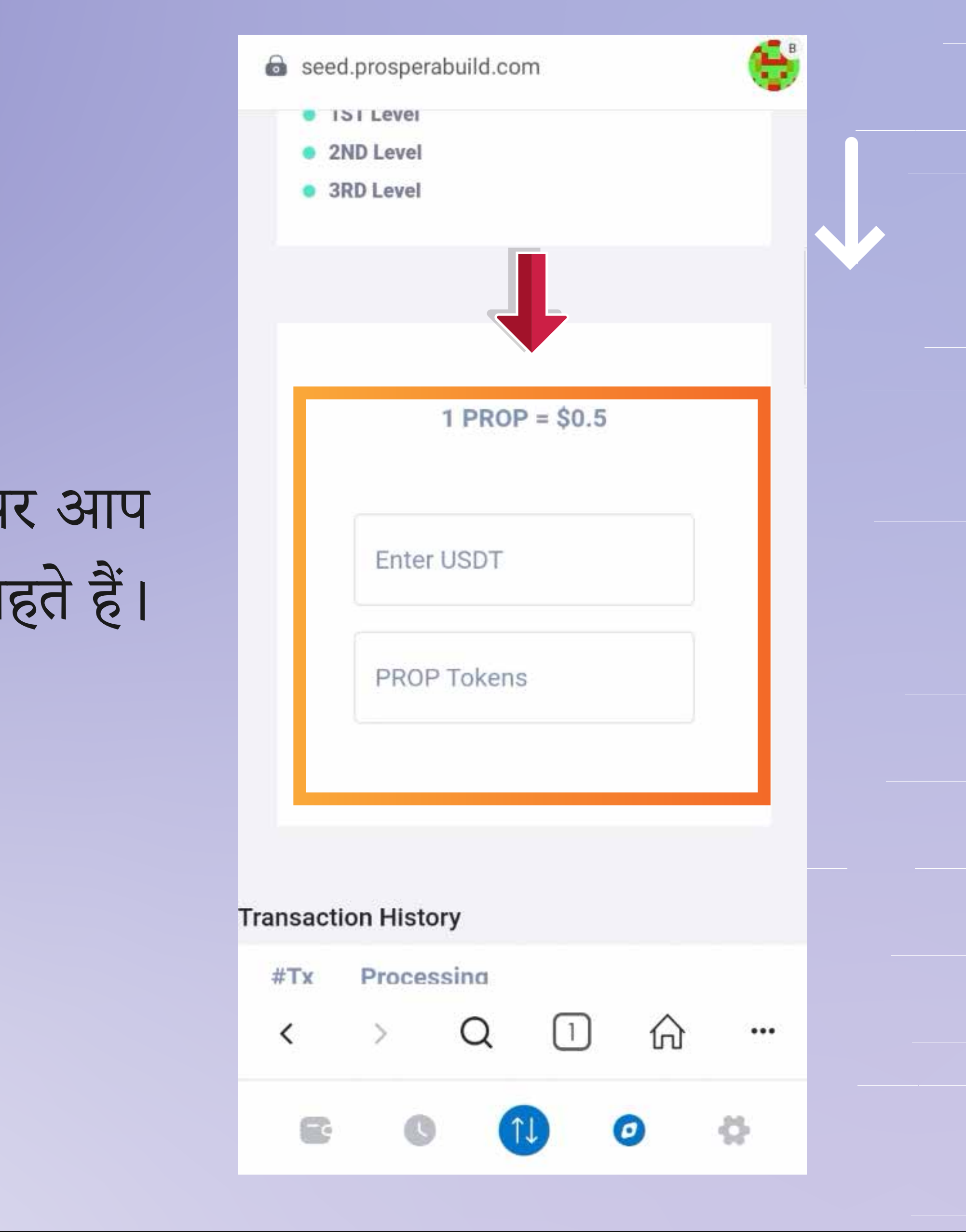

वह USDT राशि दर्ज करें जिसके मूल्य पर आप PROSPERA (PROP) खरीदना चाहते हैं।

Now you can click on approve button to confirm your purchase of PROP.

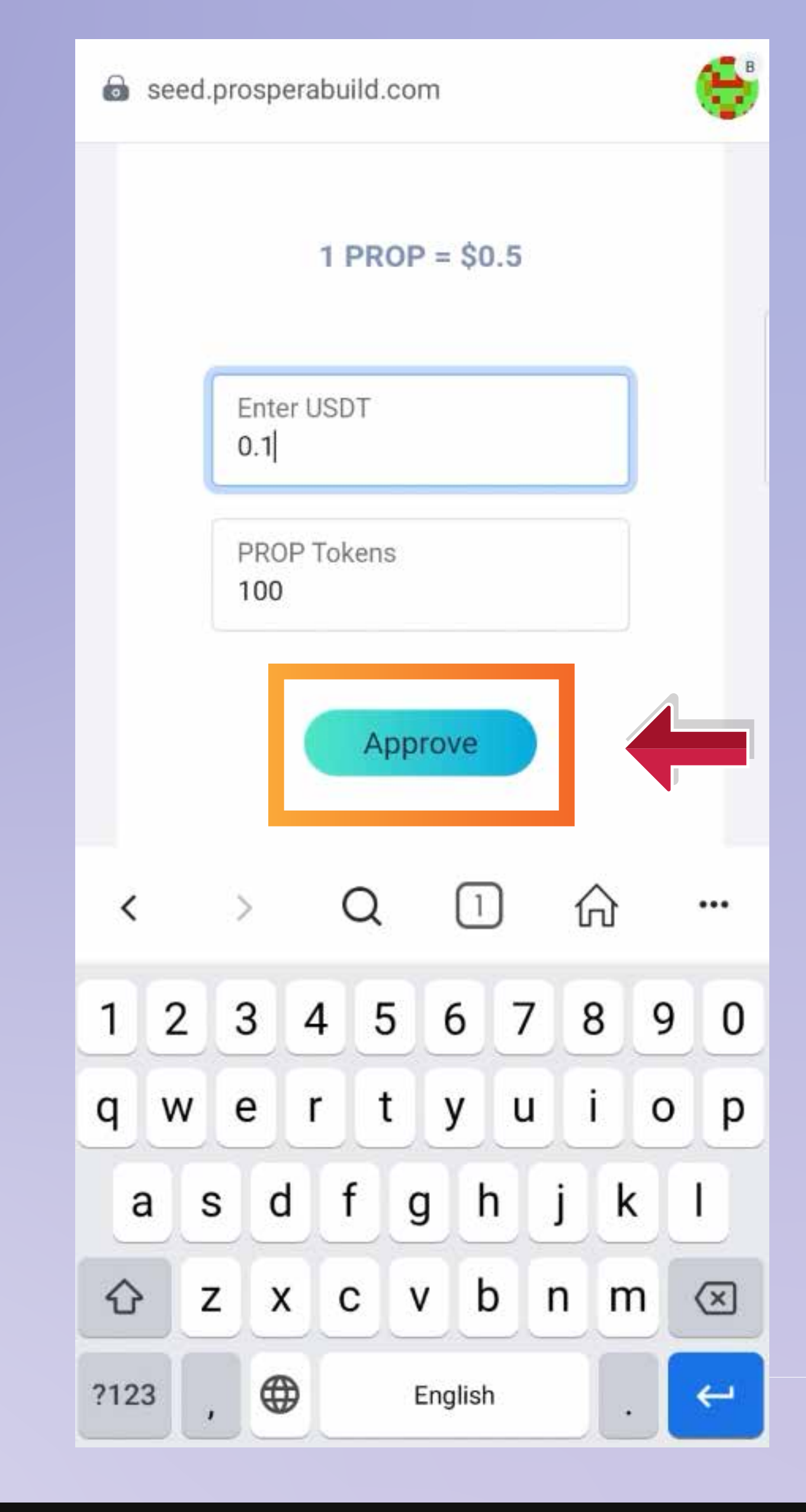

# फिर नेक्स्ट बटन पर क्लिक करें और फिर अपने वॉलेट से स्वीकृत बटन पर भी क्लिक करें।

Then click on next button & then approve button from your wallet pop up as well.

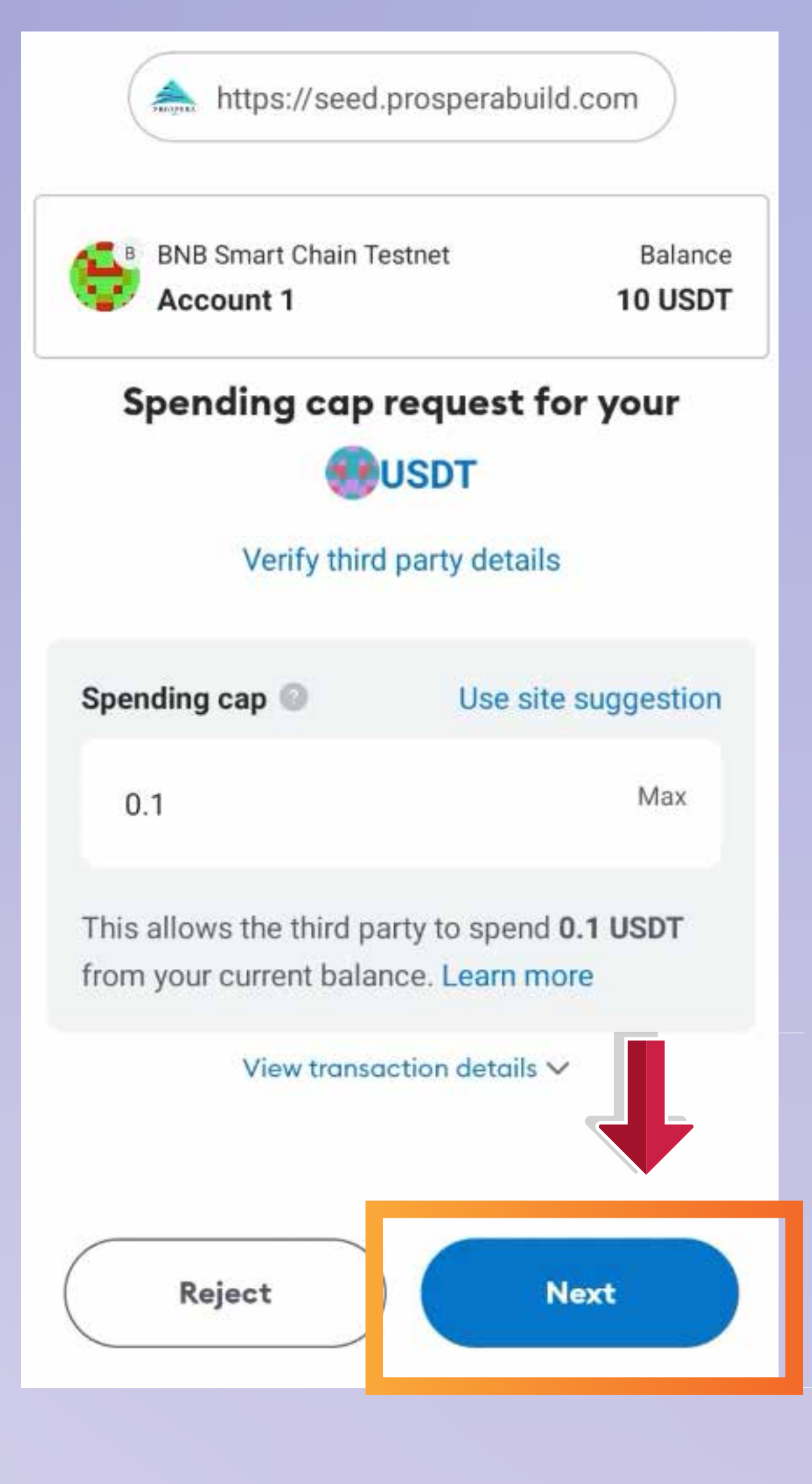

# अब एक पॉप अप यह संकेत देगा कि लेनदेन स्वीकृत हो गया है।

Now a pop up should indicate that the transaction is approved.

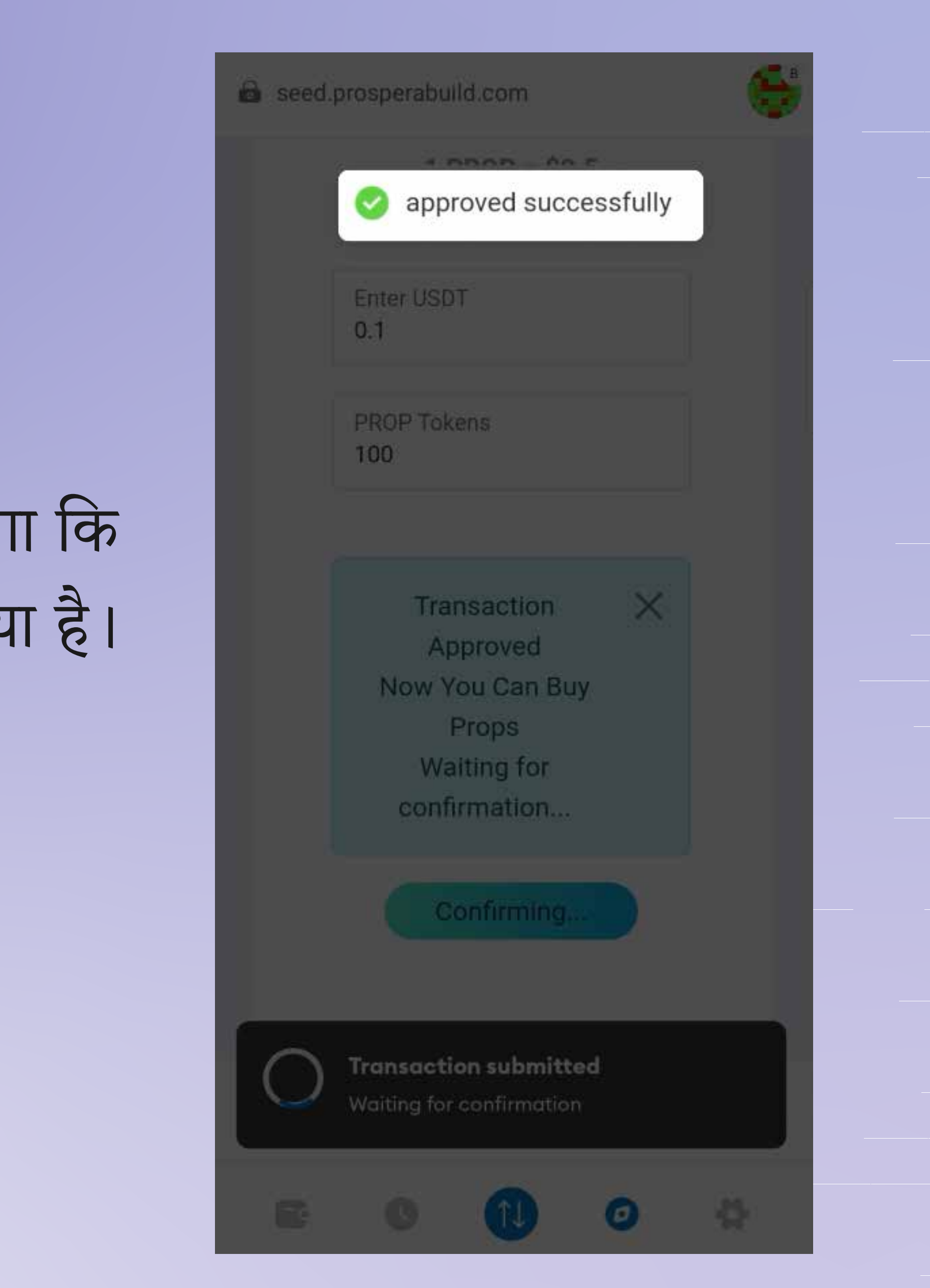

### फिर आपको फिर से खरीदें बटन पर क्लिक करना होगा।

Then you again need to click on buy now button.

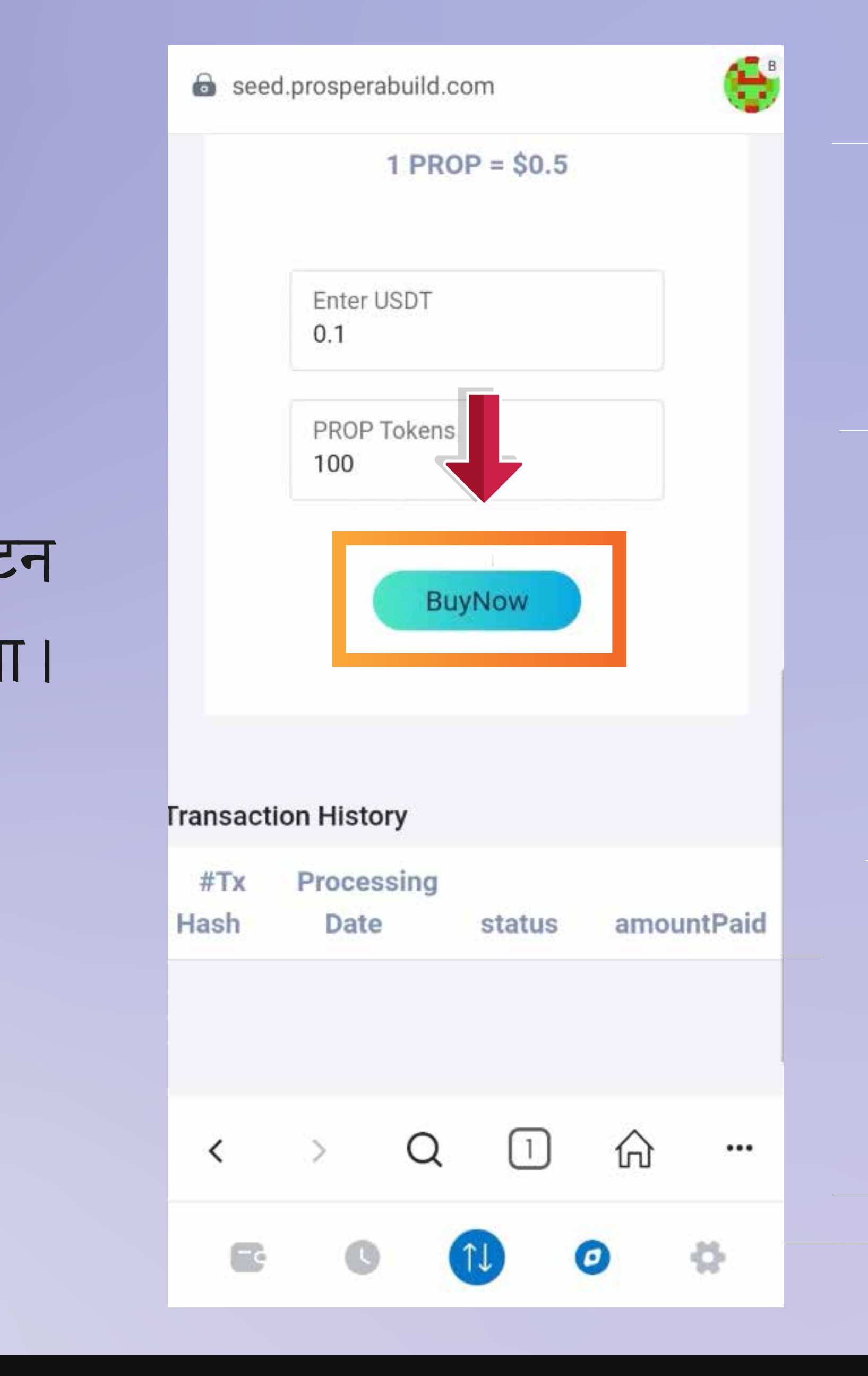

### अब आपको कन्फर्म बटन पर क्लिक करना होगा और आपका लेनदेन पूरा हो जाएगा।

Now you need to click on confirm button and your transaction is now complete.

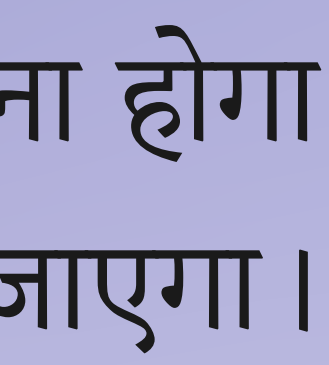

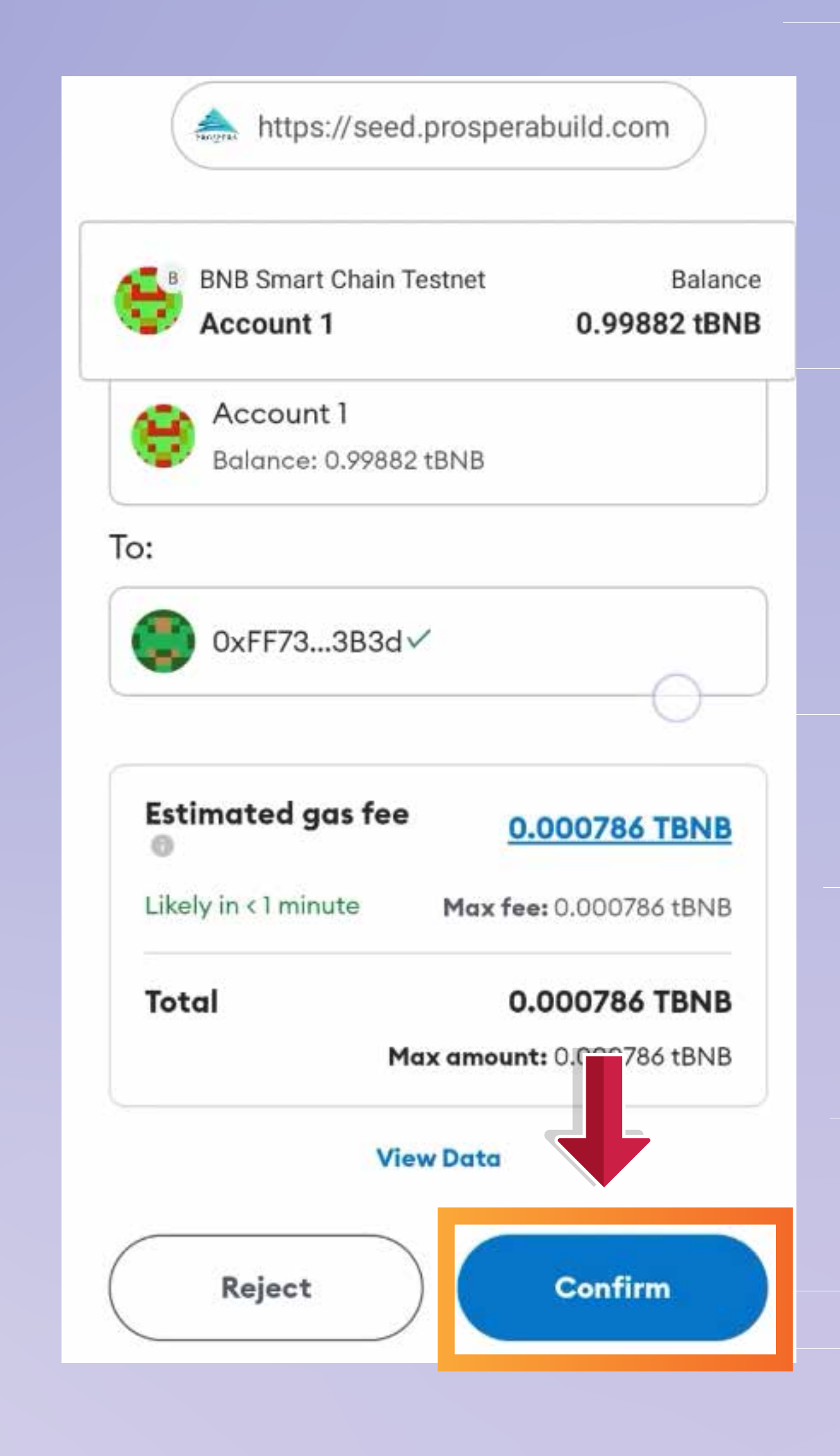

आप लेन-देन का हैश कोड, राशि, स्थिति और अन्य सभी विवरण देख सकते हैं।

**PROP** टोकन आपके वॉलेट में निहित अवधि समाप्त होने के बाद दिखाई देगा।

You can see hash code, amount, status and all the other details of the transaction. The PROP token shall reflect in your wallet after the vesting period is over.

0.1 100 Transaction History Tokens amountPaid Get Claim status 0.1USDT 100PROPS Claim success Now

# RWA टोकनाइजेशन के भविष्य के पारिस्थितिकी तंत्र में शामिल होना कितना आसान है।

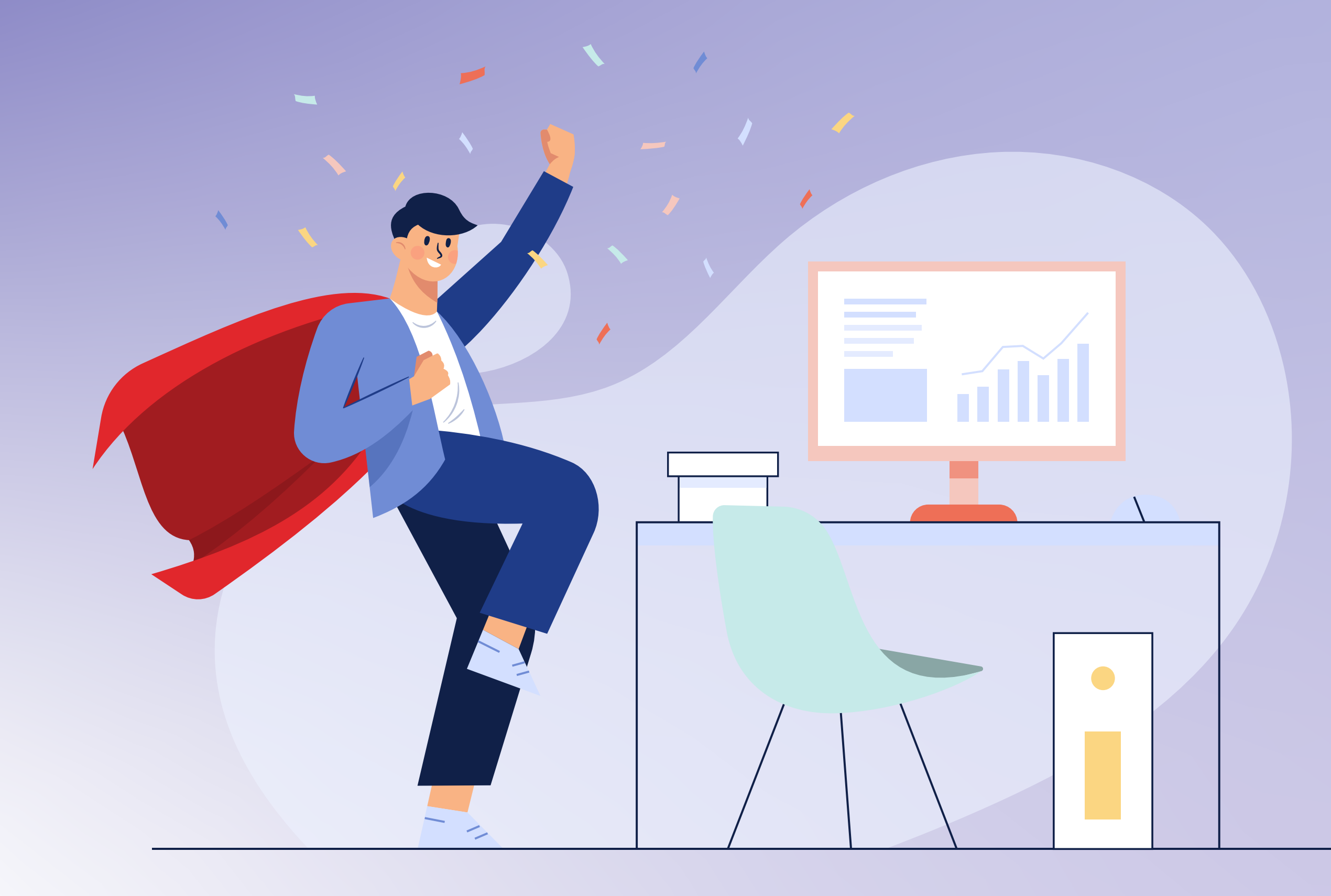

That's how easy it is to join the future ecosystem of RWA tokenization.